# WP-8x3x 作業系統 1.6.0.0 版本更新說明

發行日期:2013年1月25日

#### 作業系統主要特色:

| 項目                         | 支援       | 敘述                                                                                                    |
|----------------------------|----------|----------------------------------------------------------------------------------------------------|
| 支援的語系                      | 是        | <ul> <li>WP-8x3x-EN:支援下列多國語言</li> <li>- 英文</li> <li>- 德文</li> <li>- 俄文</li> <li>- 法文</li> <li>- 西班牙文</li> <li>- 義大利文</li> <li>- 韓文</li> <li>WP-8x3x-SC: 支援簡體中文</li> <li>WP-8x3x-TC: 支援繁體中文</li> </ul> |
| .NET Compact Framework 2.0 | 是        | V2.0.7045 for Visual Studio .Net 2005/2008                                                                                                    |
| .NET Compact Framework 3.5 |          | V3.5.7283.0 for Visual Studio .Net 2008                                                                                                    |
| SQL CE 3.5                 | 是        | SQL CE 3.5 (3.5.5386.0)                                                                                                    |
| FTP Server                 | 是        |                                                                                                    |
| HTTP Server                | 是        |                                                                                                    |
| Telnet                     | 是        |                                                                                                    |
| 印表機                        | 是(PCL 6) | HP Laser Jet printer<br>(支援 USB 和乙太網路介面)                                                                                                    |
| 螢幕解析度                      | 是        | 1024 * 768, 800 * 600, 640 * 480                                                                                                    |
| 觸控螢幕                       | 是        | 支援 RS-232 及 USB 介面觸控螢幕                                                                                                    |
| 多埠序列通訊模組                   | 是        | 支援模組                                                                                                    |
|                            |          | I-8112iW (RS-232 *2)                                                                                                    |
|                            |          | I-8114W (RS-232 *4)                                                                                                    |
|                            |          | I-8114iW (RS-232 *4)                                                                                                    |
|                            |          | I-8142iW (RS-485 *2)                                                                                                    |
|                            |          | I-8144iW (RS-485 *4)                                                                                                    |
|                            |          | 單一主機最多可增加16個COM port.<br>例如一個模組4個COM port,單一主機最多可<br>插 4個模組共16個COM port                                                                                                    |

### 軟體與硬體的兼容性

| 軟體           |          |              | 硬體           |              |
|--------------|----------|--------------|--------------|--------------|
| 作業系統版本       | Eboot    | C270-MQ200UP | C270-SM107UP | C270-SM107UP |
| [發佈日期]       |          | V1.5         | V1.4         | V1.5         |
| V1.6.0.0     | V1.3.0.0 | Yes          | Yes          | Yes          |
| [01/22/2013] |          |              |              |              |
| V1.3.0.1     | V1.3.0.0 | Yes          | Yes          | Yes          |
| [04/05/2012] |          |              |              |              |
| V1.3.0.0     | V1.3.0.0 | Yes          | Yes          | Yes          |
| [11/30/2011] |          |              |              |              |
| V1.2.0.3     | V1.2.1.0 | Yes          | Yes          | -            |
| [03/22/2011] |          |              |              |              |
| V1.2.0.1     | V1.2.0.5 | Yes          | -            | -            |
| [04/15/2010] |          |              |              |              |

Note:

- 1. 如果安裝到錯誤版本的 OS, System\_disk 或是 VGA 將會無法使用。
- 2. C270-MQ200UP V1.5 及更早版本的硬體其 VGA 與 Flash 晶片為 MQ200 和 Intel J3 105n flash。
- 3. C270-SM107UP V1.4 硬體其 VGA 與 Flash 晶片為 SM107 和 Intel J3 105n flash。
- 4. C270-SM107UP V1.5 以後版本的硬體其 VGA 與 Flash 晶片為 SM107 和 MXIC MX28GL256F。

硬體版本判斷

#### C270-MQ200UP Rev1.5

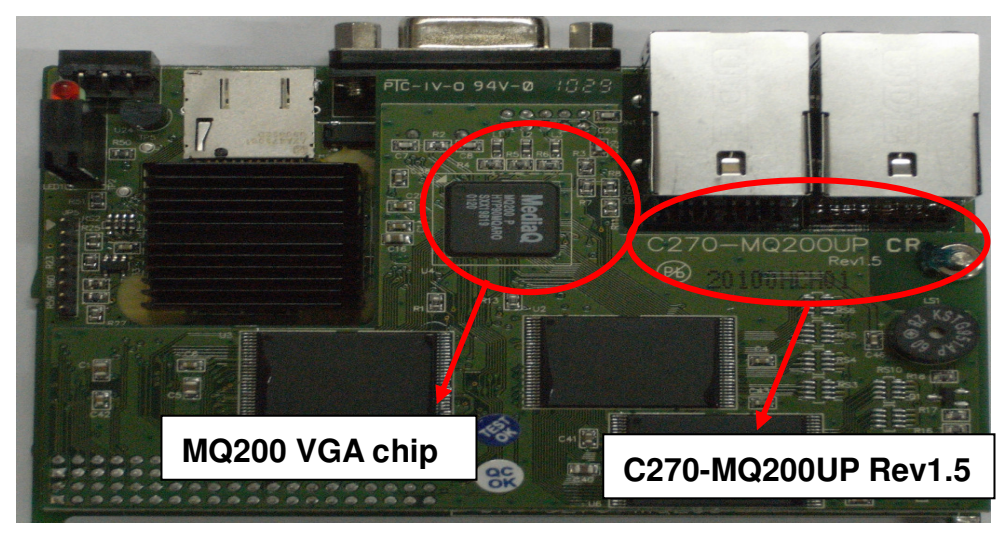

#### C270-SM107UP Rev1.4

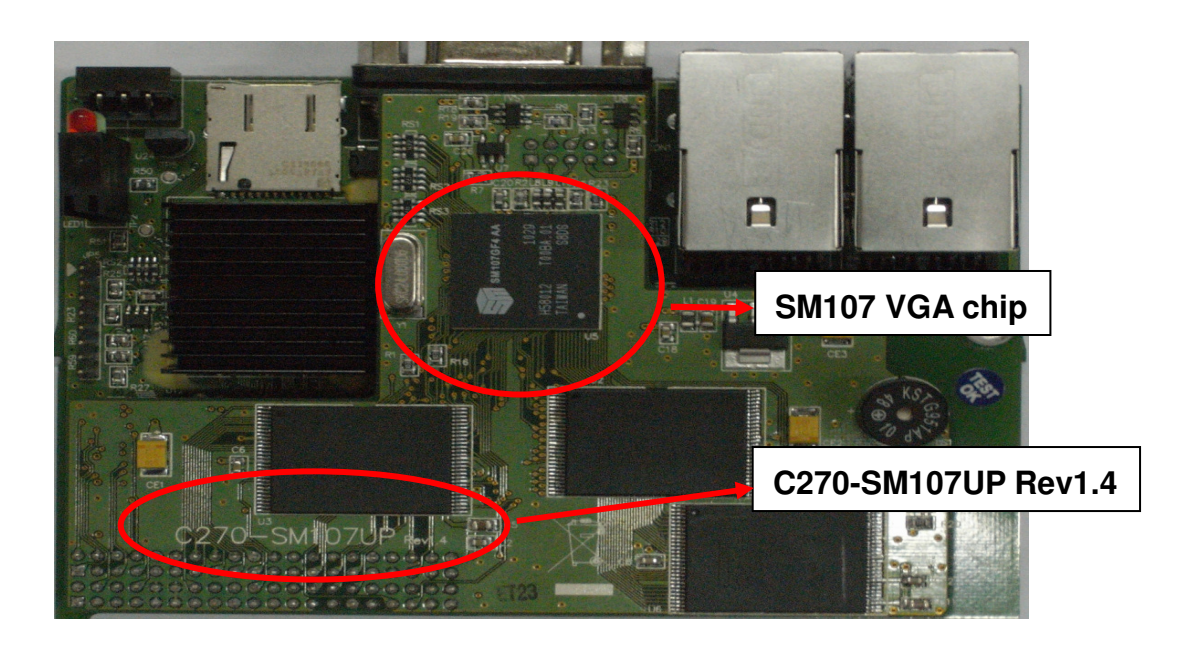

#### C270-SM107UP Rev1.5

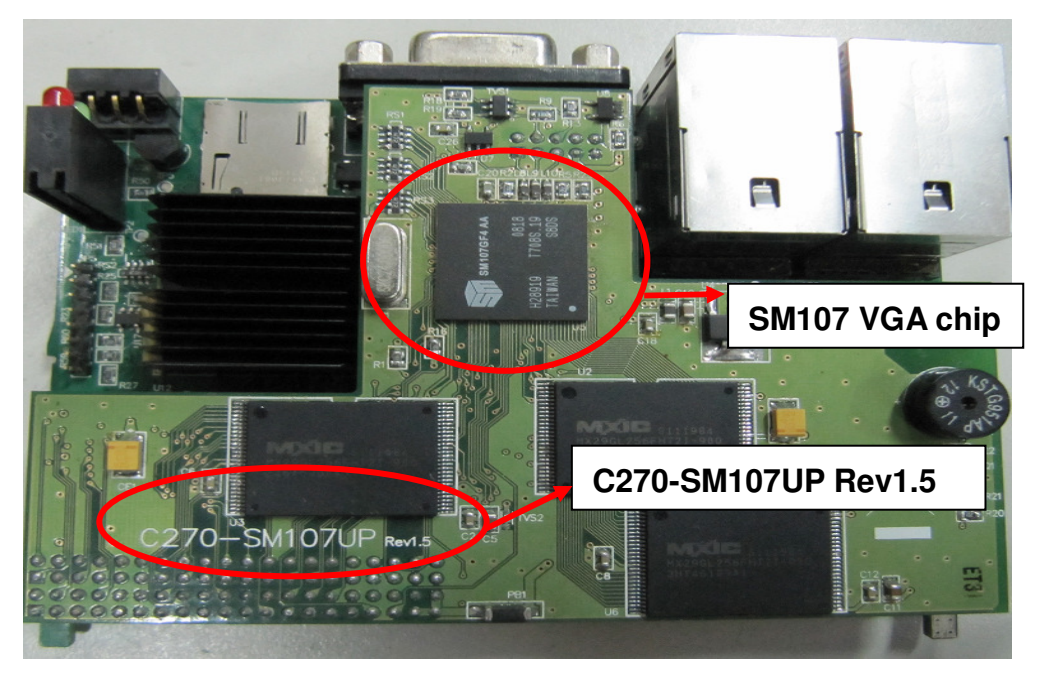

## 目錄

| 作業系統 1.6.0.0 | )更新說明 | 5 |
|--------------|-------|---|
| 如何建立 PPPoE   | 發號連線  | 6 |

## 作業系統 1.6.0.0 更新說明

#### 摘要

此次更新,新增PPPOE 點對點通訊協定,可支援ADSL撥號上網;解決因System\_disk 重整的同時重開機,造成下次開機時無法對System\_disk做寫入的動作之問題,並改善 System\_disk 讀寫速度,延長使用壽命;解決當多埠序列通訊模組有4 個COM port 同 時在運作時,有時會使WP-8x3x當機的問題;也修正MMTIMER 有時無法正常運作的狀 況。

#### 新增功能

- 新增 PPPOE 的撥號介面,可用於 ADSL 撥號上網。
- 支援 I-8144iW 硬體 V2.20。

#### 功能改善與錯誤修正

- 修改 System\_disk 驅動程式,解決因 System\_disk 重整的同時重開機,導致下次 開機時無法對 System\_disk 做寫入的動作之問題,並改善讀寫速度,延長使用壽命。
- 修正多埠序列通訊模組的驅動程式,解決當4個COMport同時在運作時,有時會使WP-8x3x當機的問題。
- 修正 MMTIMER 有時無法正常運作的現象。

#### Eboot 版本

■ 無變更 (V1.3.0.0, 12/02/2011)

#### 軟體與硬體的兼容性

| 軟體           | 軟體 硬體    |              |              |              |
|--------------|----------|--------------|--------------|--------------|
| 作業系統         | Eboot    | C270-MQ200UP | C270-SM107UP | C270-SM107UP |
|              |          | V1.5         | V1.4         | V1.5         |
| V1.6.0.0     | V1.3.0.0 | 相容           | 相容           | 相容           |
| [01/22/2013] |          |              |              |              |

#### ViewPAC\_utility與WinPAC SDK最新版本

- WinPAC SDK DLL Version 4.2.2.5 (11/21/2012)
- ViewPAC Utility Version 2.1.0.3 (11/21/2012)

## 如何建立 PPPoE 撥號連線

Step 1: 打開控制臺(Setting→Control Panel),雙擊Network and Dial-up Connections圖示 進入連線設定畫面

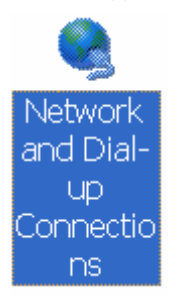

Step 2: 雙擊 Make new Connection 項目,建立新連線

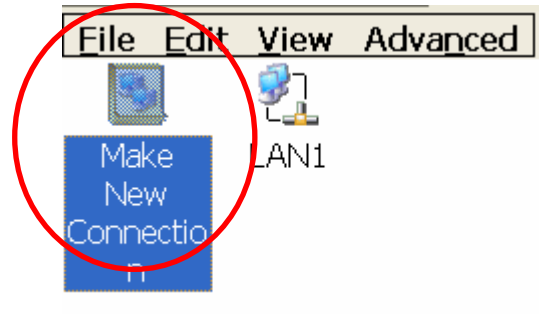

Step 3: 輸入建立的連線名稱,並選擇 PPP over Ethernet(PPPoE)項目,並按下"Next"

| Make New Connection                      |
|------------------------------------------|
| Type a name for the connection:          |
| My Connection                            |
| Select the connection type:              |
| Dial-Up Connection                       |
| O Direct Connection                      |
| 🔘 <u>V</u> irtual Private Network (PPTP) |
| Victual Private Network (L2TP)           |
| PPP over Ethernet [PPPoE]                |
| < <u>B</u> ack <u>N</u> ext >            |

Step 4: 在 "Select a device" 選單中,選擇做為撥接用的網路串口。 例: 選擇 "PPPoE Line0" 對應到 LAN1

| Connection                                       |  |  |
|--------------------------------------------------|--|--|
| My Connection                                    |  |  |
| <u>Select a device:</u>                          |  |  |
| PPPoE Line 0 💌                                   |  |  |
| PPPoE Service Name (blank for any service):      |  |  |
|                                                  |  |  |
| <u>T</u> CP/IP Settings <u>Security Settings</u> |  |  |
| < <u>B</u> ack Finish                            |  |  |

Step 5: 按下"Security Settings.."按鈕

| Connection                                        |   |
|---------------------------------------------------|---|
| My Connection                                     |   |
| <u>S</u> elect a device:                          |   |
| PPPoE Line 0 🕑                                    |   |
| PPPoE Service Name (blank for any service):       |   |
|                                                   |   |
| <u>T</u> CP/IP Settings <u>S</u> ecurity Settings | D |
|                                                   |   |
| < <u>B</u> ack Finish                             | ] |

Step 6: 選取"Unencypted password(PAP)"和"Preview user name and password"兩個項目,取 消其餘項目,最後按下"0K"

| Security Settings                                  |
|----------------------------------------------------|
| Advanced Security Settings                         |
| Use Data encryption                                |
| Logon security:                                    |
| Use Extensible Authentication Protocol (EAP)       |
| MD5-Challenge                                      |
| Properties                                         |
| ☑ Unencrypted password (PAP)                       |
| Chailenge Handshake Authentication Protocol (CHAP) |
| Microsoft CHAP (MS-CHAP)                           |
| Microsoft CHAP Version 2 (MS-CHAP v2)              |
|                                                    |
| Preview user name and password                     |

#### Step 7: 按下"Finish"完成設定

| Connection                                        |  |  |  |
|---------------------------------------------------|--|--|--|
| My Connection                                     |  |  |  |
| <u>S</u> elect a device:                          |  |  |  |
| PPPoE Line 0 💌                                    |  |  |  |
| PPPoE Service Name (blank for any service):       |  |  |  |
|                                                   |  |  |  |
| <u>T</u> CP/IP Settings <u>S</u> ecurity Settings |  |  |  |
| < <u>B</u> ack Finish                             |  |  |  |

#### Step 8: 雙擊剛才所建立的\_ PPPoE 連結圖示,輸入帳號和密碼

| Enter Net | work Password                            | ок 🗙 |
|-----------|------------------------------------------|------|
| <b>P</b>  | Please type your user name and password. |      |
| (         | User Name Password Domain                |      |
|           | Save password                            |      |

#### Step 9: 視窗跳出"Connected"表示連線成功

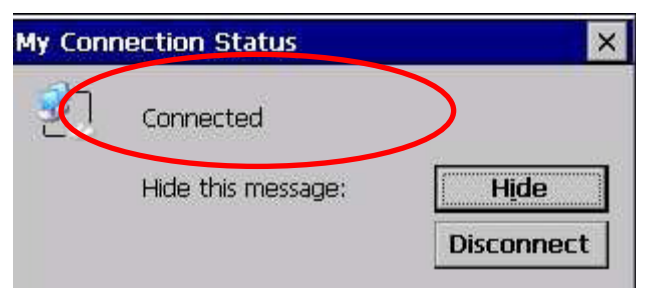